### Revision

### **Ticket Sales**

- Check if more than 90% of the tickets were sold, or if less than 50% of the tickets were sold. In either case, a new venue is required next time.
- What formula in cell G9?

|    | A             | В                 | С            | D         | E            | F | G                 | H       |
|----|---------------|-------------------|--------------|-----------|--------------|---|-------------------|---------|
| 1  |               | Tickets           |              |           |              |   |                   |         |
| 2  |               |                   |              |           |              |   |                   |         |
| 3  | Price         | \$10.00           |              |           |              |   |                   |         |
| 4  |               |                   |              |           |              |   |                   |         |
| 5  | Event         | Tickets Available | Tickets Sold | Remaining | Sales        | ١ | Different venue r | equired |
| 6  | Cycling       | 4000              | 2000         | 2000      | \$20,000.00  | Ν | No                |         |
| 7  | Weightlifting | 2000              | 750          | 1250      | \$7,500.00   | ١ | Yes               |         |
| 8  | Triathlon     | 1000              | 100          | 900       | \$1,000.00   | Ŋ | Yes               |         |
| 9  | Soccer        | 3000              | 3000         | 0         | \$30,000.00  | ľ | Yes               | ]       |
| 10 | Badminton     | 5000              | 4500         | 500       | \$45,000.00  | N | No                |         |
| 11 |               | 15000             | 10350        | 4650      | \$103,500.00 |   |                   |         |

17/08/2006

COMPSCI 111/111G - Lecture 16

2

# COMPSCI 111 / 111G

Mastering Cyberspace: An introduction to practical computing

Spreadsheets

17/08/2006

COMPSCI 111/111G - Lecture 16

# Exercise

Examine the following spreadsheet that keeps track of beetle races. Each beetle is involved in three races, and the time it took to cross the finish line is recorded. The best time out of the three races is calculated and will be used to determine the overall winner.

Some races are aborted before the beetle finishes, so no time is recorded. Occasionally, a beetle will escape from the track, and is therefore disqualified from the races (recorded as a "D").

### Write down the formula used in cell E4

|   | A      | В    | С         | D    | E            |  |  |  |  |  |  |  |
|---|--------|------|-----------|------|--------------|--|--|--|--|--|--|--|
| 1 |        |      | Beetle ra | cing |              |  |  |  |  |  |  |  |
| 2 |        | Race |           |      |              |  |  |  |  |  |  |  |
| 3 | Beetle | 1    | 2         | 3    | Best         |  |  |  |  |  |  |  |
| 4 | George | 12   |           | 46   | 12           |  |  |  |  |  |  |  |
| 5 | John   |      | 43        | 35   | 35           |  |  |  |  |  |  |  |
| 6 | Paul   |      | 32        | 33   | 32           |  |  |  |  |  |  |  |
| 7 | Ringo  | 19   | 28        | D    | Disqualified |  |  |  |  |  |  |  |
| 8 | Juice  | 23   | 13        |      | 13           |  |  |  |  |  |  |  |
| 9 | VW .   | 34   | D         |      | Disqualified |  |  |  |  |  |  |  |

# Looking up values in a table

### Often have tables of data

- We want to look up a value
- e.g. given ID number, what is the name?

| Student ID | Name     | Phone    |  |  |
|------------|----------|----------|--|--|
| 9100983    | Andrew   | 123-4567 |  |  |
| 2098382    | Albert   | 234-7654 |  |  |
| 2289483    | Adrienne | 321-7839 |  |  |
| 2109374    | Ann      | 567-8932 |  |  |

### Use a lookup formula

- VLOOKUP looking up values in a vertical table
- · HLOOKUP looking up values in a horizontal table

17/08/2006

# VLOOKUP

### Example

ID

199444

303114

465336

769866

800526

812069

887268

952348

973748

997073

199444

303114

465336

769866

800526

812069

887268

952348

973748

97073

=VLOOKUP( value, table, column, range )

UPI

jhub001

mkop032

jjis012

mwen003

eupt008

acut017

dden011

whur034

jfir002

ccau005

jhub001

mkop032

jjis012

mwen003

eupt008

acut017

dden011

whurf134

jfir002

ccau005

2

Name

Jacob

Michael

Joshua

Matthewr

Ethan

Andrew

Daniel

William

Joseph

Christopher

Jacob

Michael

Joshua

Matthew

Ethan

Andrew

Daniel

William

Joseph

3

Christoph

Students Enrolled

800526 Ethan

952348 William

303114 Michael

Name

ID

973748

Students Enro

ID

800528

952348

97374

10

17/08/2006

н

🏞 False

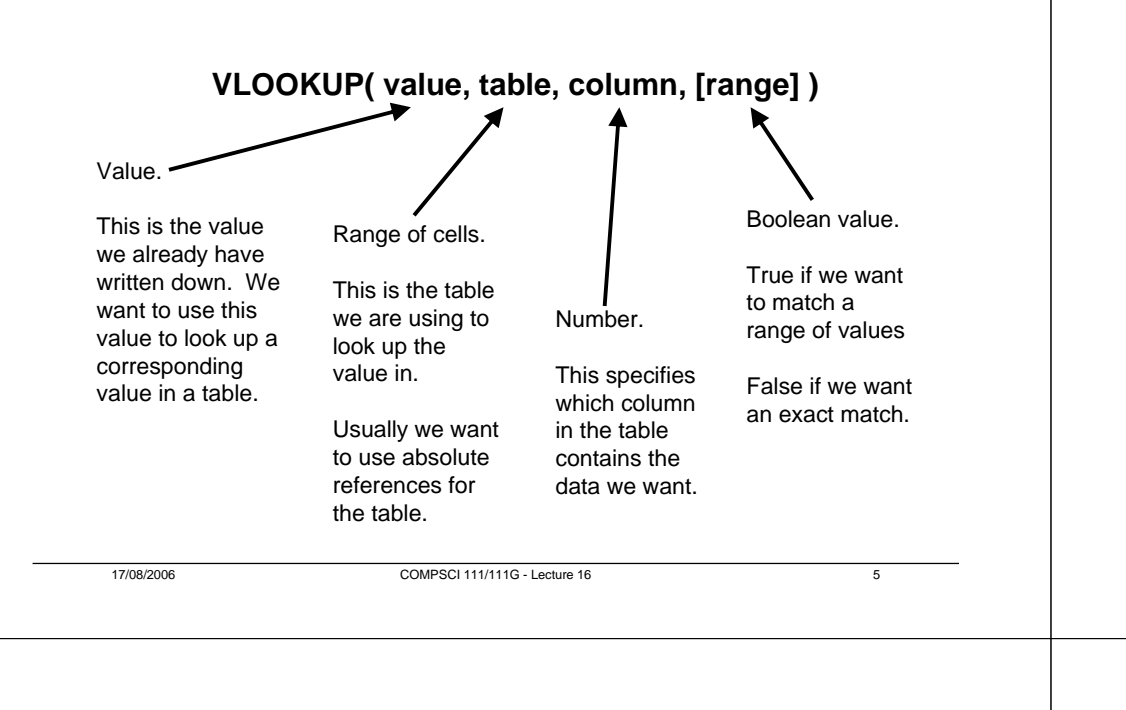

# HLOOKUP

COMPSCI 111/111G - Lecture 16

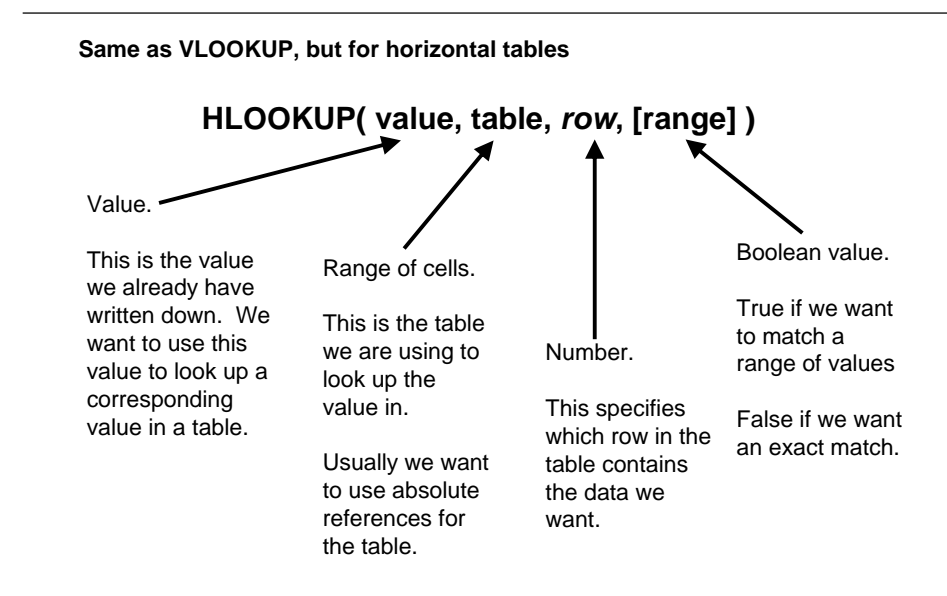

# Example

Use a VLOOKUP to find the description for a recorded wind speed

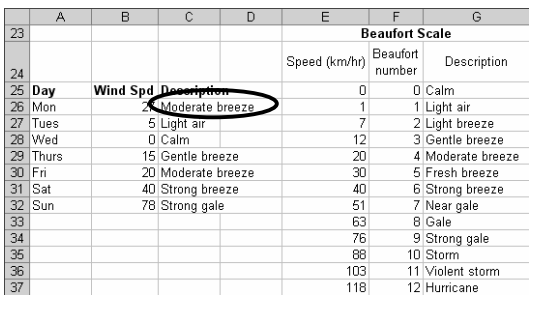

=VLOOKUP( value, table, column, range )

### =VLOOKUP( B26, \$E\$25:\$G\$37, 3, TRUE )

COMPSCI 111/111G - Lecture 16

7

# Exercise

### What formula would be used in cell E10?

• Use an IF and an HLOOKUP

|    | А | В          | С         | D       | E       | F       | G       | Н       |         |
|----|---|------------|-----------|---------|---------|---------|---------|---------|---------|
| 1  |   |            |           |         |         |         |         |         |         |
| 2  |   |            |           |         | Movie P | rices   |         |         |         |
| 3  |   |            | Mon       | Tues    | Wed     | Thurs   | Fri     | Sat     | Sun     |
| 4  |   | Before 5pm | \$14.00   | \$8.50  | \$14.00 | \$15.00 | \$15.00 | \$15.00 | \$15.00 |
| 5  |   | After 5pm  | \$14.00   | \$8.50  | \$14.00 | \$15.00 | \$15.00 | \$15.00 | \$15.00 |
| 6  |   |            |           |         |         |         |         |         |         |
| 7  |   |            |           |         |         |         |         |         |         |
| 8  |   |            | Movie Tio | kets    |         |         |         |         |         |
| 9  |   | Name       | Day       | Evening | Cost    |         |         |         |         |
| 10 |   | Helen      | Fri       | γ       | \$15.00 |         |         |         |         |
| 11 |   | Michael    | Tues      | N       | \$8.50  |         |         |         |         |
| 12 |   | Steve      | Mon       | N       | \$14.00 |         |         |         |         |
| 13 |   | Ruth       | Mon       | N       | \$14.00 |         |         |         |         |
| 14 |   | David      | Sat       | γ       | \$15.00 |         |         |         |         |
| 15 |   | Nania      | Sat       | γ       | \$15.00 |         |         |         |         |
| 16 |   |            |           |         |         |         |         |         |         |
| 17 |   |            |           | Total   | \$81.50 |         |         |         |         |

17/08/2006

COMPSCI 111/111G - Lecture 16

9

11

# Exercise

### What formulae should be used in cells D15, E15, F15 and F26?

|                                                          | A                                                    |                         | В     | С                          | D                                                                                              |                                        | Е                                                  | F                                                                         |
|----------------------------------------------------------|------------------------------------------------------|-------------------------|-------|----------------------------|------------------------------------------------------------------------------------------------|----------------------------------------|----------------------------------------------------|---------------------------------------------------------------------------|
| 1                                                        | T-Shi                                                | rt S                    | izes  |                            |                                                                                                |                                        | Т                                                  | -Shirt Prints                                                             |
| 2                                                        | Size                                                 | F                       | Price |                            |                                                                                                |                                        | Code                                               | Description                                                               |
| 3                                                        | S                                                    | \$                      | 10.99 |                            |                                                                                                |                                        | 1001                                               | 2 + 2 = 5                                                                 |
| 4                                                        | M                                                    | \$                      | 11.99 |                            |                                                                                                |                                        | 1010                                               | geek inside                                                               |
| 5                                                        | L                                                    | \$                      | 12.99 |                            |                                                                                                |                                        | 1011                                               | <body></body>                                                             |
| 6                                                        | XL                                                   | \$                      | 13.99 |                            |                                                                                                |                                        | 1100                                               | man woman                                                                 |
| 7                                                        | XXL                                                  | \$                      | 14.99 |                            |                                                                                                |                                        | 1101                                               | obey gravity                                                              |
| 8                                                        | XXXL                                                 | \$                      | 15.99 |                            |                                                                                                |                                        | 1110                                               | I'm blogging this                                                         |
| 9                                                        |                                                      |                         |       |                            |                                                                                                |                                        | 1111                                               | Arrrrggh                                                                  |
| 10                                                       |                                                      |                         |       |                            |                                                                                                |                                        |                                                    |                                                                           |
| 11                                                       |                                                      |                         |       |                            |                                                                                                |                                        |                                                    |                                                                           |
| 12                                                       |                                                      |                         |       |                            |                                                                                                |                                        |                                                    |                                                                           |
| 13                                                       |                                                      |                         |       |                            | Invoice                                                                                        |                                        |                                                    |                                                                           |
| 14                                                       | Code                                                 |                         | Size  | Number                     | Description                                                                                    | 1                                      | Price                                              | Cost                                                                      |
| 4.5                                                      | 1010                                                 | M                       |       | 1                          | geek inside                                                                                    | \$                                     | 11.99                                              | \$ 11.9                                                                   |
| 10                                                       | 1010                                                 | 141                     |       |                            | 1 ×                                                                                            |                                        |                                                    | • • • • • • • • • • • • • • • • • • • •                                   |
| 16                                                       | 1010                                                 | L                       |       | 1                          | geek inside                                                                                    | \$                                     | 12.99                                              | \$ 12.9                                                                   |
| 16<br>17                                                 | 1010                                                 | LS                      |       | 1                          | geek inside<br><body></body>                                                                   | \$                                     | 12.99<br>10.99                                     | \$ 12.9<br>\$ 32.9                                                        |
| 16<br>17<br>18                                           | 1010<br>1011<br>1011<br>1110                         | L<br>S<br>XL            |       | 1<br>3<br>1                | geek inside<br><body><br/>I'm blogging this</body>                                             | \$<br>\$<br>\$                         | 12.99<br>10.99<br>13.99                            | \$ 12.9<br>\$ 32.9<br>\$ 13.9                                             |
| 16<br>17<br>18<br>19                                     | 1010<br>1011<br>1011<br>1110<br>1001                 | L<br>S<br>XL<br>XL      |       | 1<br>3<br>1<br>1           | geek inside<br><body><br/>I'm blogging this<br/>2 + 2 = 5</body>                               | \$<br>\$<br>\$<br>\$                   | 12.99<br>10.99<br>13.99<br>13.99                   | \$ 12.9<br>\$ 32.9<br>\$ 13.9<br>\$ 13.9                                  |
| 16<br>17<br>18<br>19<br>20                               | 1010<br>1011<br>1011<br>1110<br>1001<br>1101         | L<br>S<br>XL<br>XL      |       | 1<br>3<br>1<br>1<br>2      | geek inside<br><body><br/>I'm blogging this<br/>2 + 2 = 5<br/>obey gravity</body>              | \$<br>\$<br>\$<br>\$<br>\$             | 12.99<br>10.99<br>13.99<br>13.99<br>11.99          | \$ 12.9<br>\$ 32.9<br>\$ 13.9<br>\$ 13.9<br>\$ 13.9<br>\$ 23.9            |
| 16<br>17<br>18<br>19<br>20<br>21                         | 1010<br>1011<br>1011<br>1110<br>1001<br>1101<br>1111 | L<br>S<br>XL<br>XL<br>M |       | 1<br>3<br>1<br>1<br>2<br>1 | geek inside<br><body><br/>I'm blogging this<br/>2 + 2 = 5<br/>obey gravity<br/>Arrrrggh</body> | \$<br>\$<br>\$<br>\$<br>\$<br>\$       | 12.99<br>10.99<br>13.99<br>13.99<br>11.99<br>11.99 | \$ 12.9<br>\$ 32.9<br>\$ 13.9<br>\$ 13.9<br>\$ 23.9<br>\$ 23.9<br>\$ 11.9 |
| 16<br>17<br>18<br>19<br>20<br>21<br>22                   | 1010<br>1010<br>1011<br>1110<br>1001<br>1101<br>1111 | L<br>S<br>XL<br>M<br>M  |       | 1<br>3<br>1<br>1<br>2<br>1 | geek inside<br><body><br/>I'm blogging this<br/>2 + 2 = 5<br/>obey gravity<br/>Arrrrggh</body> | \$<br>\$<br>\$<br>\$<br>\$<br>\$<br>\$ | 12.99<br>10.99<br>13.99<br>13.99<br>11.99<br>11.99 | \$ 129<br>\$ 329<br>\$ 139<br>\$ 139<br>\$ 239<br>\$ 219                  |
| 16<br>17<br>18<br>19<br>20<br>21<br>22<br>23             | 1010<br>1010<br>1011<br>1110<br>1001<br>1101<br>1111 | L<br>S<br>XL<br>M<br>M  |       | 1<br>3<br>1<br>1<br>2<br>1 | geek inside<br><body><br/>I'm blogging this<br/>2 + 2 = 5<br/>obey gravity<br/>Arrrrggh</body> | \$<br>\$<br>\$<br>\$<br>\$<br>\$       | 12.99<br>10.99<br>13.99<br>13.99<br>11.99<br>11.99 | \$ 12.9<br>\$ 32.9<br>\$ 13.9<br>\$ 13.9<br>\$ 23.9<br>\$ 11.9            |
| 16<br>17<br>18<br>19<br>20<br>21<br>22<br>23<br>24       | 1010<br>1011<br>1011<br>1110<br>1001<br>1101<br>1111 | L<br>S<br>XL<br>M<br>M  |       | 1<br>3<br>1<br>1<br>2<br>1 | geek inside<br><body><br/>I'm blogging this<br/>2 + 2 = 5<br/>obey gravity<br/>Arrrrggh</body> | \$<br>\$<br>\$<br>\$<br>\$<br>\$       | 12.99<br>10.99<br>13.99<br>13.99<br>11.99<br>11.99 | \$ 12.9<br>\$ 32.9<br>\$ 13.9<br>\$ 13.9<br>\$ 23.9<br>\$ 23.9<br>\$ 11.9 |
| 16<br>17<br>18<br>19<br>20<br>21<br>22<br>23<br>24<br>25 | 1010<br>1011<br>1011<br>1110<br>1001<br>1101<br>1111 | L<br>S<br>XL<br>M<br>M  |       | 1<br>3<br>1<br>2<br>1      | geek inside<br><body><br/>I'm blogging this<br/>2 + 2 = 5<br/>obey gravity<br/>Arrrrggh</body> | \$<br>\$<br>\$<br>\$<br>\$<br>\$       | 12.99<br>10.99<br>13.99<br>13.99<br>11.99<br>11.99 | \$ 12.9<br>\$ 32.9<br>\$ 13.9<br>\$ 23.9<br>\$ 11.9                       |

# **Exercise: ThinkGeek T-Shirts**

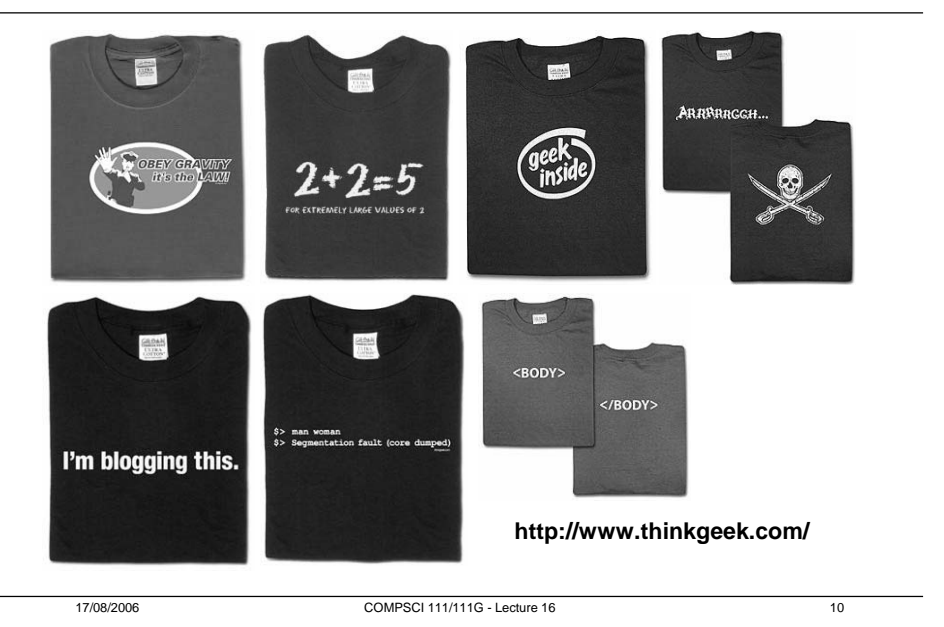

# A Complicated Example

|          | A   | В                    | С       | D           | E            | F            | G       | H       | 1       | J      | K     | L                     |
|----------|-----|----------------------|---------|-------------|--------------|--------------|---------|---------|---------|--------|-------|-----------------------|
| 1        |     |                      |         | Da          | v Pricina (F | Before 5pm)  |         |         |         | -      | Code  | Description           |
| 3        | H   |                      | Mon     | Tues        | Wed          | Thurs        | Eri     | Sat     | Sun     |        | A     | tubA                  |
| Δ        | l h | Δdult                | \$11.00 | \$8.50      | \$11.00      | \$14.00      | \$14.00 | \$15.00 | \$15.00 |        | C.    | Child                 |
| 5        | L F | Child                | \$8.50  | \$7.00      | \$8.50       | \$8.50       | \$8.50  | \$9.00  | \$9.00  |        | SS    | Secondary Studen      |
| 6        |     | Secondary<br>Student | \$11.00 | \$8.50      | \$11.00      | \$12.00      | \$12.00 | \$13.00 | \$13.00 |        | TS    | ,<br>Tertiary Student |
| 7        |     | Tertiary<br>Student  | \$11.00 | \$8.50      | \$11.00      | \$12.00      | \$12.00 | \$15.00 | \$15.00 |        | SC    | Senior Citizen        |
| 8        |     | Senior<br>Citizen    | \$8.50  | \$7.00      | \$8.50       | \$8.50       | \$8.50  | \$9.00  | \$9.00  |        | в     | Beneficiaries         |
| 9        |     | Beneficiaries        | \$8.50  | \$7.00      | \$8.50       | \$8.50       | \$8.50  | \$15.00 | \$15.00 |        |       |                       |
| 10       |     |                      |         |             |              |              |         |         |         |        |       |                       |
| 11       |     |                      |         | Eve         | ning Pricin  | g (After 5pn | 1)      |         |         |        |       |                       |
| 12       |     |                      | Mon     | Tues        | Wed          | Thurs        | Fri     | Sat     | Sun     |        |       |                       |
| 13       |     | Adult                | \$14.00 | \$8.50      | \$14.00      | \$15.00      | \$15.00 | \$15.00 | \$15.00 |        |       |                       |
| 14       |     | Child                | \$8.50  | \$7.00      | \$8.50       | \$9.00       | \$9.00  | \$9.00  | \$9.00  |        |       |                       |
| 15       |     | Secondary<br>Student | \$12.00 | \$8.50      | \$12.00      | \$13.00      | \$13.00 | \$13.00 | \$13.00 |        |       |                       |
| 16       |     | Tertiary<br>Student  | \$12.00 | \$8.50      | \$12.00      | \$13.00      | \$13.00 | \$15.00 | \$15.00 |        |       |                       |
| 17       |     | Senior<br>Citizen    | \$8.50  | \$7.00      | \$8.50       | \$9.00       | \$9.00  | \$9.00  | \$9.00  |        |       |                       |
| 18       |     | Beneficiaries        | \$14.00 | \$7.00      | \$14.00      | \$15.00      | \$15.00 | \$15.00 | \$15.00 |        |       |                       |
| 19       |     |                      |         |             |              |              |         |         |         |        |       |                       |
| 20       |     |                      | Mo      | vie Tickets |              |              |         |         |         |        |       |                       |
| 21       |     | Name                 | Code    | Day         | Evening      | Cost         |         |         | Calcu   | late f | the d | cost                  |
| 22       |     | Helen                | A       | Fri         | Y            | \$15.00      | ◀       | _       |         |        |       |                       |
| 23       |     | Michael              | TS      | Tues        | N            | \$8.50       | -       |         | ot a r  | novie  | tick  | et                    |
| 24       |     | Steve                | SS      | Mon         | N            | \$11.00      |         |         |         |        |       |                       |
| 25       |     | Ruth                 | SC      | Mon         | N            | \$8.50       |         |         |         |        |       |                       |
| 26       |     | David                | В       | Sat         | Y            | \$15.00      |         |         |         |        |       |                       |
| 2/       |     | Nania                | U       | Sat         | Y            | \$9.00       |         |         |         |        |       |                       |
| 28<br>29 |     |                      |         |             | Total        | \$67.00      |         |         |         |        |       |                       |

# Example (1)

### Start by assuming that it is easy

- Assume that the tickets are all morning tickets (ignore time of day)
- Assume that all tickets are adult tickets (ignore different prices)
- Assume that all tickets are for Monday movies (ignore day)

| A | В                    | С                        | D      | E       | F       | G       | Н       |         |  |  |  |  |  |
|---|----------------------|--------------------------|--------|---------|---------|---------|---------|---------|--|--|--|--|--|
| 1 |                      |                          |        |         |         |         |         |         |  |  |  |  |  |
| 2 |                      | Day Pricing (Before 5pm) |        |         |         |         |         |         |  |  |  |  |  |
| 3 |                      | Mon                      | Tues   | Wed     | Thurs   | Fri     | Sat     | Sun     |  |  |  |  |  |
| 4 | Adult                | \$11.00                  | \$8.50 | \$11.00 | \$14.00 | \$14.00 | \$15.00 | \$15.00 |  |  |  |  |  |
| 5 | Child                | \$8.50                   | \$7.00 | \$8.50  | \$8.50  | \$8.50  | \$9.00  | \$9.00  |  |  |  |  |  |
| 6 | Secondary<br>Student | \$11.00                  | \$8.50 | \$11.00 | \$12.00 | \$12.00 | \$13.00 | \$13.00 |  |  |  |  |  |
| 7 | Tertiary<br>Student  | \$11.00                  | \$8.50 | \$11.00 | \$12.00 | \$12.00 | \$15.00 | \$15.00 |  |  |  |  |  |
| 8 | Senior<br>Citizen    | \$8.50                   | \$7.00 | \$8.50  | \$8.50  | \$8.50  | \$9.00  | \$9.00  |  |  |  |  |  |
| 9 | Beneficiaries        | \$8.50                   | \$7.00 | \$8.50  | \$8.50  | \$8.50  | \$15.00 | \$15.00 |  |  |  |  |  |

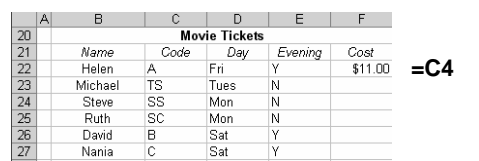

COMPSCI 111/111G - Lecture 16

# Example (3)

### Use that category to look up the cost of the ticket

|   | В                        | C       | D      | F       | F       | G       | Н       |         |  |  |  |  |  |
|---|--------------------------|---------|--------|---------|---------|---------|---------|---------|--|--|--|--|--|
| 2 | Day Pricing (Before 5pm) |         |        |         |         |         |         |         |  |  |  |  |  |
| 3 |                          | Mon     | Tues   | Wed     | Thurs   | Fri     | Sat     | Sun     |  |  |  |  |  |
| 4 | Adult                    | \$11.00 | \$8.50 | \$11.00 | \$14.00 | \$14.00 | \$15.00 | \$15.00 |  |  |  |  |  |
| 5 | Child                    | \$8.50  | \$7.00 | \$8.50  | \$8.50  | \$8.50  | \$9.00  | \$9.00  |  |  |  |  |  |
| 6 | Secondary<br>Student     | \$11.00 | \$8.50 | \$11.00 | \$12.00 | \$12.00 | \$13.00 | \$13.00 |  |  |  |  |  |
| 7 | Tertiary<br>Student      | \$11.00 | \$8.50 | \$11.00 | \$12.00 | \$12.00 | \$15.00 | \$15.00 |  |  |  |  |  |
| 8 | Senior<br>Citizen        | \$8.50  | \$7.00 | \$8.50  | \$8.50  | \$8.50  | \$9.00  | \$9.00  |  |  |  |  |  |
| 9 | Beneficiaries            | \$8.50  | \$7.00 | \$8.50  | \$8.50  | \$8.50  | \$15.00 | \$15.00 |  |  |  |  |  |

|    | В       | C    | D           | E       | F     |  |  |
|----|---------|------|-------------|---------|-------|--|--|
| 20 |         | Mov  | /ie Tickets |         |       |  |  |
| 21 | Name    | Code | Day         | Evening | Cost  |  |  |
| 22 | Helen   | A    | Fri         | Y       | Adult |  |  |
| 23 | Michael | TS   | Tues        | N       |       |  |  |
| 24 | Steve   | SS   | Mon         | N       |       |  |  |
| 25 | Ruth    | SC   | Mon         | N       |       |  |  |
| 26 | David   | В    | Sat         | γ       |       |  |  |
| 27 | Nania   | С    | Sat         | Y       |       |  |  |

### =VLOOKUP( VLOOKUP(C22, \$K\$3:\$L\$8, 2, FALSE), \$B\$4:\$I\$9, 2, FALSE )

# Example (2)

### Look up the category (Adult, Tertiary Student, etc.)

David

Mania

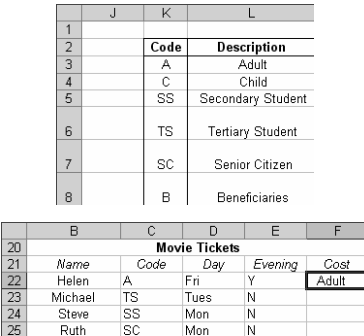

### =VLOOKUP(C22, \$K\$3:\$L\$8, 2, FALSE)

Sat

Sat

| 17/08/2006 |
|------------|
|------------|

COMPSCI 111/111G - Lecture 16

14

# Example (4)

### We need to figure out how to find the right column

- Column depends on the day
- VLOOKUP function needs to know the column number
- · So we need some method of looking up a value and finding the column

### Use the Help

- Lookup functions
- MATCH

MATCH(lookup\_value,lookup\_array,match\_type) Returns the relative position of an item in an array that matches a specified value in a specified order.

15

13

# Example (5)

# Example (6)

Day Pricing (Before 5pm) Tues Wed Thurs

\$8.50

\$11.00

\$11.00

\$8.50

\$8.50

Code

\$B\$4:\$I\$9,

FALSE)

TS

SS

SC

\$8.50

\$12.00

\$12.00

\$8.50

\$8.50

=VLOOKUP(VLOOKUP(C22, \$K\$3:\$L\$8, 2, FALSE),

MATCH(D22, \$C\$3:\$I\$3, 0) + 1,

D Movie Tickets

Day

Tues

Mon

Mon

Sat

Sat

Adult \$11.00 \$8.50 \$11.00 \$14.00

\$7.00

\$8.50

\$8.50

\$7.00

\$7.00

Er

\$14.00

\$8.50

\$12.00

\$12.00

\$8.50

\$8.50

Cost

\$14.00

\$8.50

\$11.00

\$8.50 \$15.00

\$9.00

Evening

Cat

\$9.00

\$13.00

\$15.00

\$9.00

\$15.00 \$15.00

\$15.00 \$15.00

Sun

\$9.00

\$13.00

\$15.00

\$9.00

Use the MATCH function to get the correct column

\$11.00

\$11.00

\$8.50

\$8.50

Name

Helen

Michael

Steve

Ruth

David

Nonio

Child \$8.50

Secondary

Studen

Studen

22

23

Citizen Beneficiaries

### Test the function

|   | В                    | С       | D      | E          | F          | G       | н       | - I     |
|---|----------------------|---------|--------|------------|------------|---------|---------|---------|
| 2 |                      |         | Day    | Pricing (E | Before 5pm | )       |         |         |
| 3 |                      | Mon     | Tues   | Wed        | Thurs      | Fri     | Sat     | Sun     |
| 4 | Adult                | \$11.00 | \$8.50 | \$11.00    | \$14.00    | \$14.00 | \$15.00 | \$15.00 |
| 5 | Child                | \$8.50  | \$7.00 | \$8.50     | \$8.50     | \$8.50  | \$9.00  | \$9.00  |
| 6 | Secondary<br>Student | \$11.00 | \$8.50 | \$11.00    | \$12.00    | \$12.00 | \$13.00 | \$13.00 |
| 7 | Tertiary<br>Student  | \$11.00 | \$8.50 | \$11.00    | \$12.00    | \$12.00 | \$15.00 | \$15.00 |
| 8 | Senior<br>Citizen    | \$8.50  | \$7.00 | \$8.50     | \$8.50     | \$8.50  | \$9.00  | \$9.00  |
| 9 | Beneficiaries        | \$8.50  | \$7.00 | \$8.50     | \$8.50     | \$8.50  | \$15.00 | \$15.00 |

|    | В       | С    | D    | E       | F     | G | Н       |
|----|---------|------|------|---------|-------|---|---------|
| 20 |         | Mo   |      |         |       |   |         |
| 21 | Name    | Code | Day  | Evening | Cost  |   | Testing |
| 22 | Helen   | A    | Fri  | Y       | Adult |   |         |
| 23 | Michael | TS   | Tues | N       |       |   |         |
| 24 | Steve   | SS   | Mon  | N       |       |   |         |
| 25 | Ruth    | SC   | Mon  | N       |       |   |         |
| 26 | David   | В    | Sat  | Y       |       |   |         |
| 27 | Nania   | С    | Sat  | Y       |       |   |         |

### =MATCH(D22, \$C\$3:\$I\$3, 0)

| 17/08/2006 | COMPSCI 111/111G - Lecture 16 | 17 | 17/08/2006 | COMPSCI 111/111G - Lecture 16 | 18 |
|------------|-------------------------------|----|------------|-------------------------------|----|
|            |                               |    |            |                               |    |
|            |                               |    |            |                               |    |
|            |                               |    |            |                               |    |

# Example (7)

### Evening tickets cost a different amount

• Two different tables to calculate the costs

### Decision

• If the ticket is an evening ticket, use evening table, otherwise use the morning table

### Plan to use an IF

• =IF(E22="Y", use evening, use morning)

|    | В       | C    | D           | E       | F       |
|----|---------|------|-------------|---------|---------|
| 20 |         | Mov  | vie Tickets |         |         |
| 21 | Name    | Code | Day         | Evening | Cost    |
| 22 | Helen   | A    | Fri         | γ       | \$14.00 |
| 23 | Michael | TS   | Tues        | N       | \$8.50  |
| 24 | Steve   | SS   | Mon         | N       | \$11.00 |
| 25 | Ruth    | SC   | Mon         | N       | \$8.50  |
| 26 | David   | В    | Sat         | γ       | \$15.00 |
| 27 | Nania   | С    | Sat         | Y       | \$9.00  |

# Example (8)

=IF(E22="Y", use evening, use morning)

Formula for calculating the cost using the morning table is:

=VLOOKUP( VLOOKUP(C22, \$K\$3:\$L\$8, 2, FALSE), \$B\$4:\$I\$9, MATCH(D22, \$C\$3:\$I\$3, 0) + 1, FALSE )

So we use that formula in the IF function =IF(E22="Y", use the evening table

> VLOOKUP( VLOOKUP(C22, \$K\$3:\$L\$8, 2, FALSE), \$B\$4:\$I\$9, MATCH(D22, \$C\$3:\$I\$3, 0) + 1, FALSE )

,

# Example (9)

# (40)

The table for evening pricing is similar to morning

- Formula for calculating the cost using the evening table is similar
- Just need to change the table that we refer to

|    | В                           | С       | D      | E       | F       | G       | Н       | 1       |
|----|-----------------------------|---------|--------|---------|---------|---------|---------|---------|
| 11 | Evening Pricing (After 5pm) |         |        |         |         |         |         |         |
| 12 |                             | Mon     | Tues   | Wed     | Thurs   | Fri     | Sat     | Sun     |
| 13 | Adult                       | \$14.00 | \$8.50 | \$14.00 | \$15.00 | \$15.00 | \$15.00 | \$15.00 |
| 14 | Child                       | \$8.50  | \$7.00 | \$8.50  | \$9.00  | \$9.00  | \$9.00  | \$9.00  |
| 15 | Secondary<br>Student        | \$12.00 | \$8.50 | \$12.00 | \$13.00 | \$13.00 | \$13.00 | \$13.00 |
| 16 | Tertiary<br>Student         | \$12.00 | \$8.50 | \$12.00 | \$13.00 | \$13.00 | \$15.00 | \$15.00 |
| 17 | Senior<br>Citizen           | \$8.50  | \$7.00 | \$8.50  | \$9.00  | \$9.00  | \$9.00  | \$9.00  |
| 18 | Beneficiaries               | \$14.00 | \$7.00 | \$14.00 | \$15.00 | \$15.00 | \$15.00 | \$15.00 |

=VLOOKUP(VLOOKUP(C22, \$K\$3:\$L\$8, 2, FALSE), \$B\$13:\$I\$18, MATCH(D22, \$C\$12:\$I\$12, 0) + 1, FALSE

17/08/2006

COMPSCI 111/111G - Lecture 16

21

| Final formula |                                                                                                    |    |
|---------------|----------------------------------------------------------------------------------------------------|----|
| =IF(E         |                                                                                                    |    |
|               | VLOUKUP( VLOUKUP(G22, \$K\$3:\$L\$8, 2, FALSE),<br>\$B\$13.\$I\$18                                                |    |
|               | MATCH(D22, \$C\$12;\$I\$12, 0) + 1.                                                                               |    |
|               | FALSE)                                                                                                    |    |
| ,             | VLOOKUP( VLOOKUP(C22, \$K\$3:\$L\$8, 2, FALSE),<br>\$B\$4:\$I\$9,<br>MATCH(D22, \$C\$3:\$I\$3, 0) + 1,<br>FALSE ) |    |
| )             |                                                                                                    |    |
|               |                                                                                                    |    |
| 17/08/2006    | COMPSCI 111/1116 - Lecture 16                                                                                     | 22 |